## MANUALE REGISTRAZIONE AGRICOLTORE UVAONLINE.IT

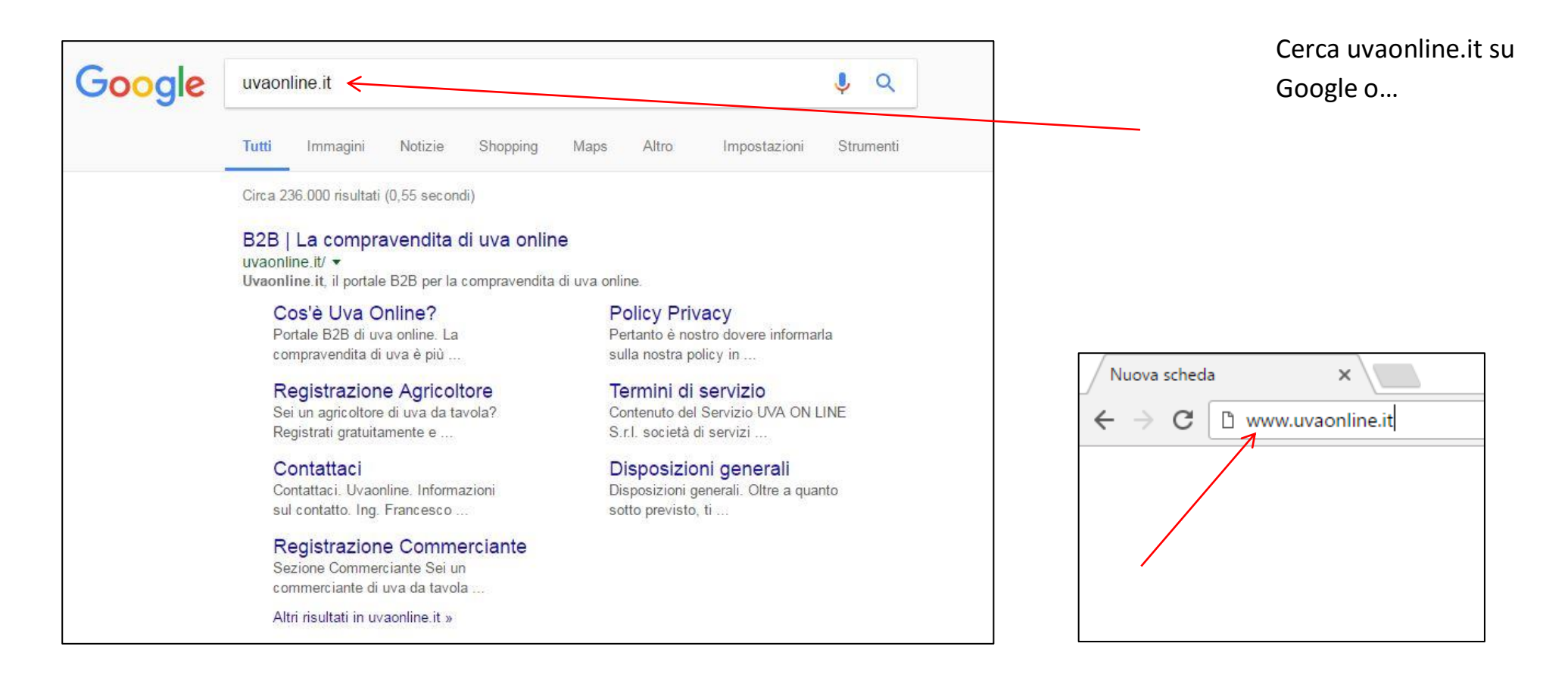

...o digita <u>www.uvaonline.it</u> sulla barra di navigazione

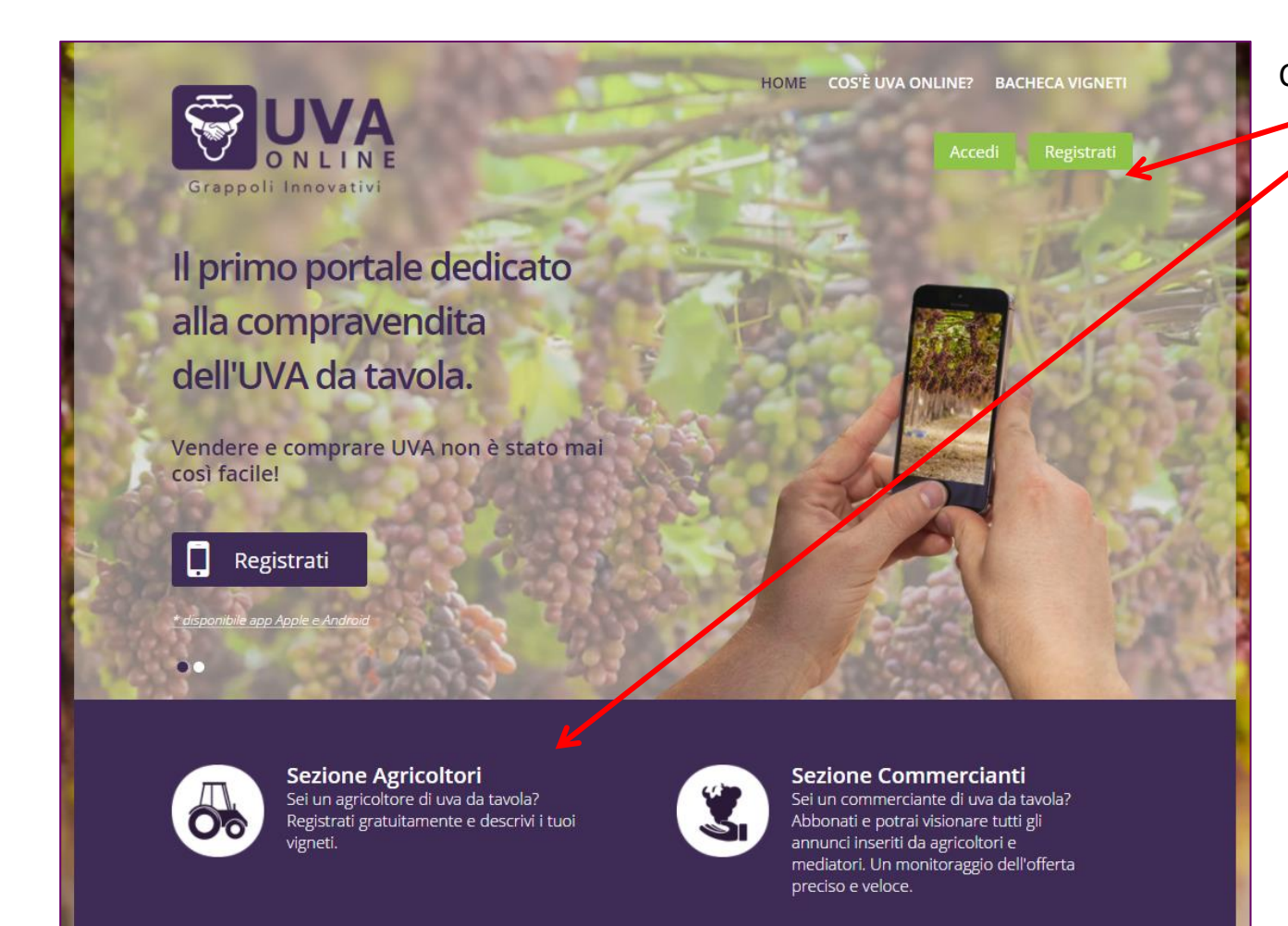

Clicca su REGISTRATI nella Sezione Agricoltori

REGISTRATI

REGISTRATI

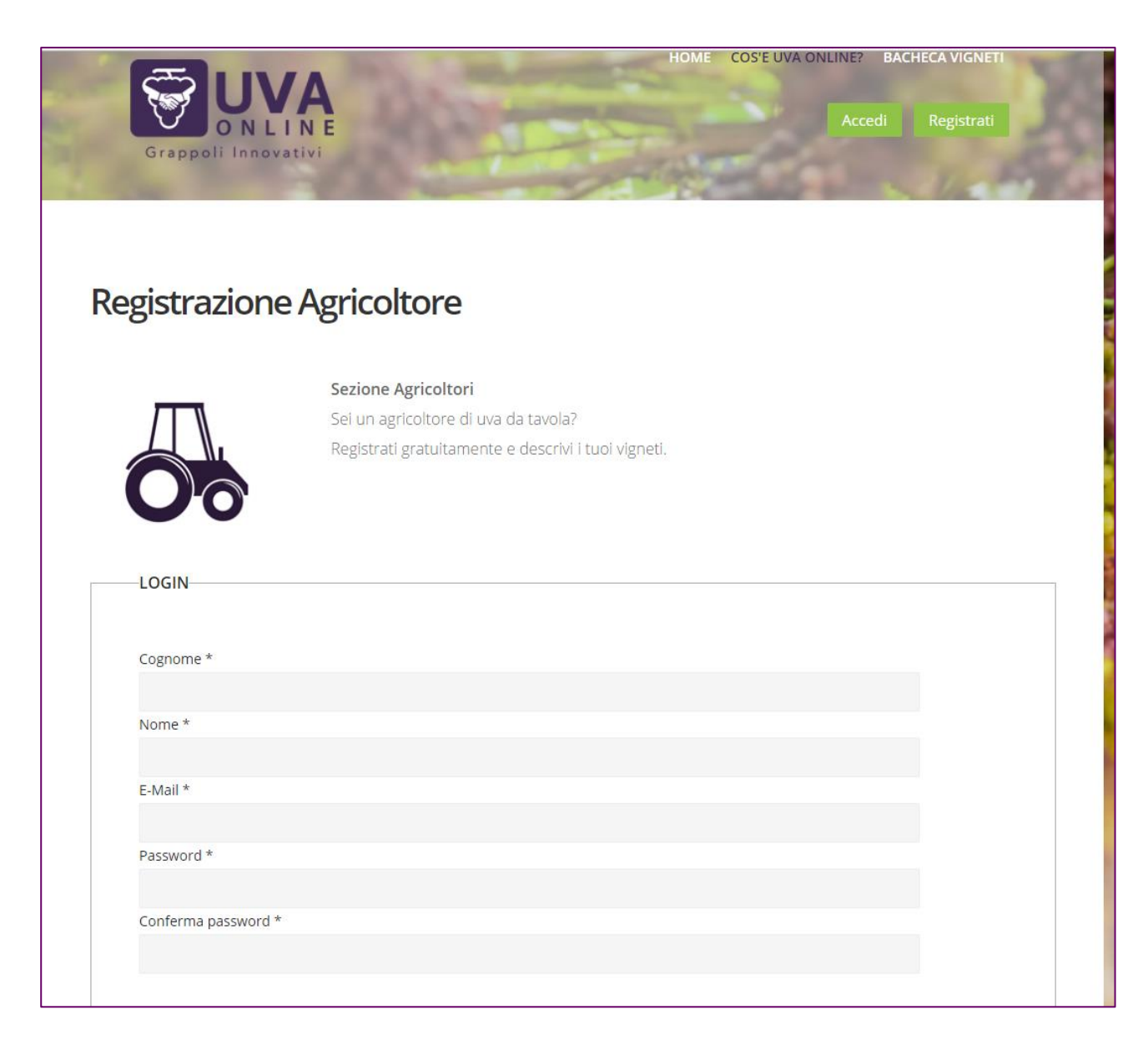

Compila il modulo con tutti i tuoi dati per entrare nel sito...

| Tipologia * Agricotore Mediatore Data di nascita * Gorro Mese Anno T Luogo di nascita * Gorro Mese Anno T Luogo di nascita * Gorro F Codice Fiscale * Codice Fiscale * Cellulare * Cellulare * Cellula                                                                                                    | DATI PERSON                   | ALI           |   |  |  |
|----------------------------------------------------------------------------------------------------|-------------------------------|---------------|---|--|--|
| Tipologia *<br>Agricoltor: Agricoltor: Anno<br>Anno<br>Annon<br>Anno<br>Anno<br>Anno<br>Anno |                               |               |   |  |  |
| Agricoltor     Agricoltor     Agricoltor     Agricoltor     Agricoltor     Agricoltor     Agricoltor     Agricoltor     Agricoltor     Agricoltor     Agricoltor     Agricoltor     Agricoltor      Agricoltor      Agric                                                                                                    | Tipologia *                   |               |   |  |  |
| Data di nascita *   Giorno   Mese   Anno      Sesso *  Mo F  Codice Fiscale *  Codice Fiscale *  Codice Fiscale *  Paritia tva *  Cellulare *  Cellulare *  Cellulare *  Codice Fiscale *  Codice Fiscale *  Codice Fis                                                                                                    | Agricoltore                   | Mediatore     |   |  |  |
| Glorno   Mese Anno  Luogo di nascita *  Luogo di nascita *  Sesso *  Mo F Codice Fiscale *  Partita Iva *  Cellulare *  Cellulare *  Ce                                                                                                    | Data di nascita               | k             |   |  |  |
| Luogo di nascita *<br>Sesso *<br>M G F<br>Codice FIscale *<br>Partita Iva *<br>Cellulare *<br>Via *<br>Via *<br>CLIUARE SIDENZA                                                                                                    | Giorno 🔻                      | Mese 🔻 Anno 🔻 | 7 |  |  |
| Sesso *<br>M G F Codice Fiscale *<br>Partita Iva *<br>Cellulare *                                                                                                    | Luogo di nascit               | *             |   |  |  |
| Sesso *  M G F Codice Fiscale *  Partita Iva *  Cellulare *  RESIDENZA  Via *  (Lata - Lata -                                                                                                    |                               |               |   |  |  |
| • M • F         Codice Fiscale *         Partita Iva *         Cellulare *         Cellulare *         Via *         CAP *         CAP *         Città *         Internet in the internet internet in                                                                                                    | Sesso *                       |               |   |  |  |
| Codice Fiscale * Partita Iva * Cellulare * Via * CAP * CAP *                                                                                                    | <sup>O</sup> M <sup>O</sup> F |               |   |  |  |
| Partita Iva *  Partita Iva *  Cellulare *  RESIDENZA  Via *  CAP *  CAP *  CIttà *  CIttà *                                                                                                    | Codice Fiscale *              |               |   |  |  |
| Partita Iva * Cellulare * Cellulare * Cell                                                                                                    |                               |               |   |  |  |
| Cellulare *                                                                                                    | Partita Iva *                 |               |   |  |  |
| Cellulare *                                                                                                    |                               |               |   |  |  |
| RESIDENZA       Via *       CAP *       CIttà *                                                                                                    | Cellulare *                   |               |   |  |  |
| RESIDENZA                                                                                                    |                               |               |   |  |  |
| RESIDENZA                                                                                                    |                               |               |   |  |  |
| RESIDENZA                                                                                                    |                               |               |   |  |  |
| Via *<br>CAP *<br>CIttà *                                                                                                    | RESIDENZA                     |               |   |  |  |
| Via *<br>CAP *<br>Città *                                                                                                    |                               |               |   |  |  |
| Via *<br>CAP *<br>Città *                                                                                                    |                               |               |   |  |  |
| CAP * Città *                                                                                                    | Via *                         |               |   |  |  |
| CAP *                                                                                                    |                               |               |   |  |  |
| Città *                                                                                                    | CAP *                         |               |   |  |  |
| Città *                                                                                                    |                               |               |   |  |  |
|                                                                                                    | Città *                       |               |   |  |  |
|                                                                                                    |                               |               |   |  |  |
|                                                                                                    |                               |               |   |  |  |

## ..e con i tuoi dati personali

| 1 | Accetto i <u>termini del servizio</u>                                                                                                    | Accetta           |  |  |  |  |
|---|----------------------------------------------------------------------------------------------------|-------------------|--|--|--|--|
| 1 | Accetto i termini d'uso del servizio e acconsento al trattamento dei miei dati personali ai fini dell'erogazione dello stesso e per ricevere comunicazioni sui servizi di uvaonline ( <u>punto 1.1 dell'informativa</u> )                                                   | d'uso<br>del serv |  |  |  |  |
| • | Acconsento al trattamento dei miei dati personali per l'invio di informazioni ed offerte commerciali anche da parte di soggetti terzi ai quali sarà possibile per il Titolare comunicare i dati personali da me forniti (punto 1.2 dell'informativa)                        |                   |  |  |  |  |
| • | Acconsento al trattamento dei miei dati personali ai fini di profilazione per ricevere comunicazioni e promozioni personalizzate e per raccogliere<br>informazioni in via generale e particolare sui miei orientamenti e/o preferenze ( <u>punto 1.3 dell'informativa</u> ) |                   |  |  |  |  |
|   |                                                                                                    |                   |  |  |  |  |
|   | Registrati                                                                                                    |                   |  |  |  |  |
|   |                                                                                                    |                   |  |  |  |  |
|   |                                                                                                    |                   |  |  |  |  |

Accetta i termini del servizio, d'uso

del servizio e acconsenti al trattamento dei dati personali

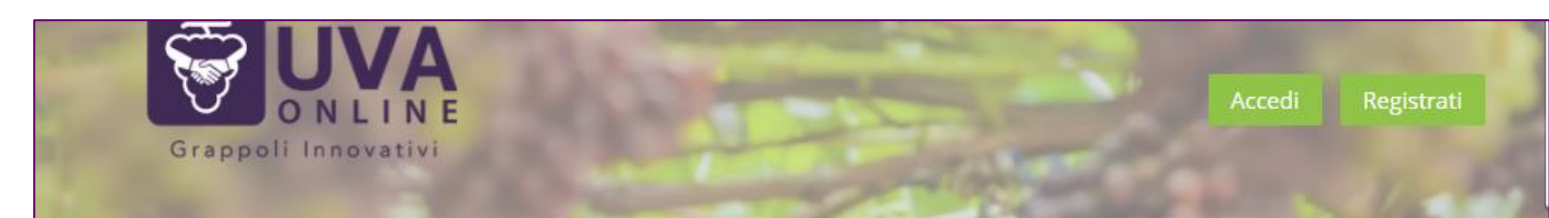

La registrazione è avvenuta con successo

Regist

## **Registrazione Agricoltore**

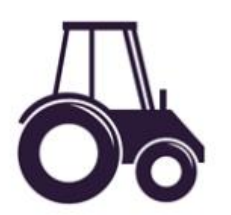

Sezione Agricoltori Sei un agricoltore di uva da tavola? Registrati gratuitamente e descrivi i tuoi vigneti.

## razione avvenuta con successo.

Vi è stata inviata una email per attivare l'account ed accedere all'area riservata

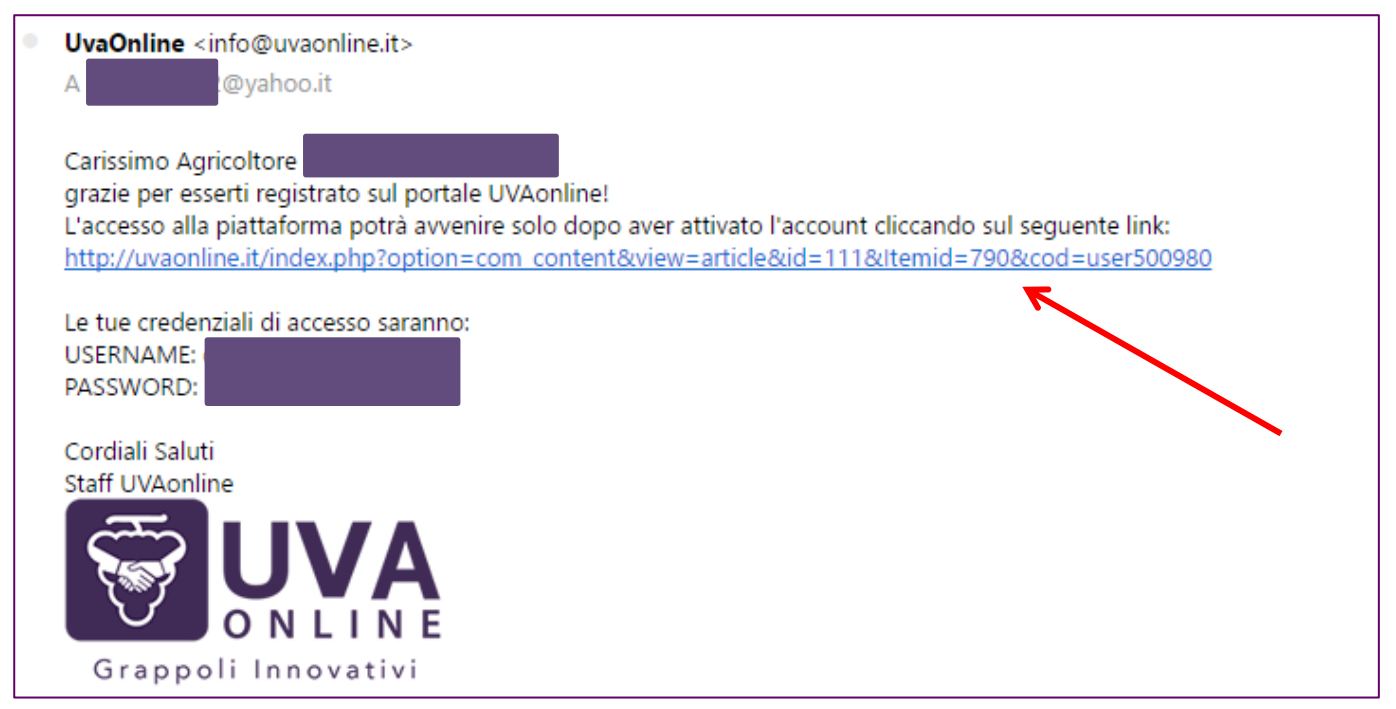

Riceverai una mail con le credenziali di accesso al portale. Clicca sul link appena ricevuto via mail (stessa mail della registrazione appena conclusa) ed entra nel sito

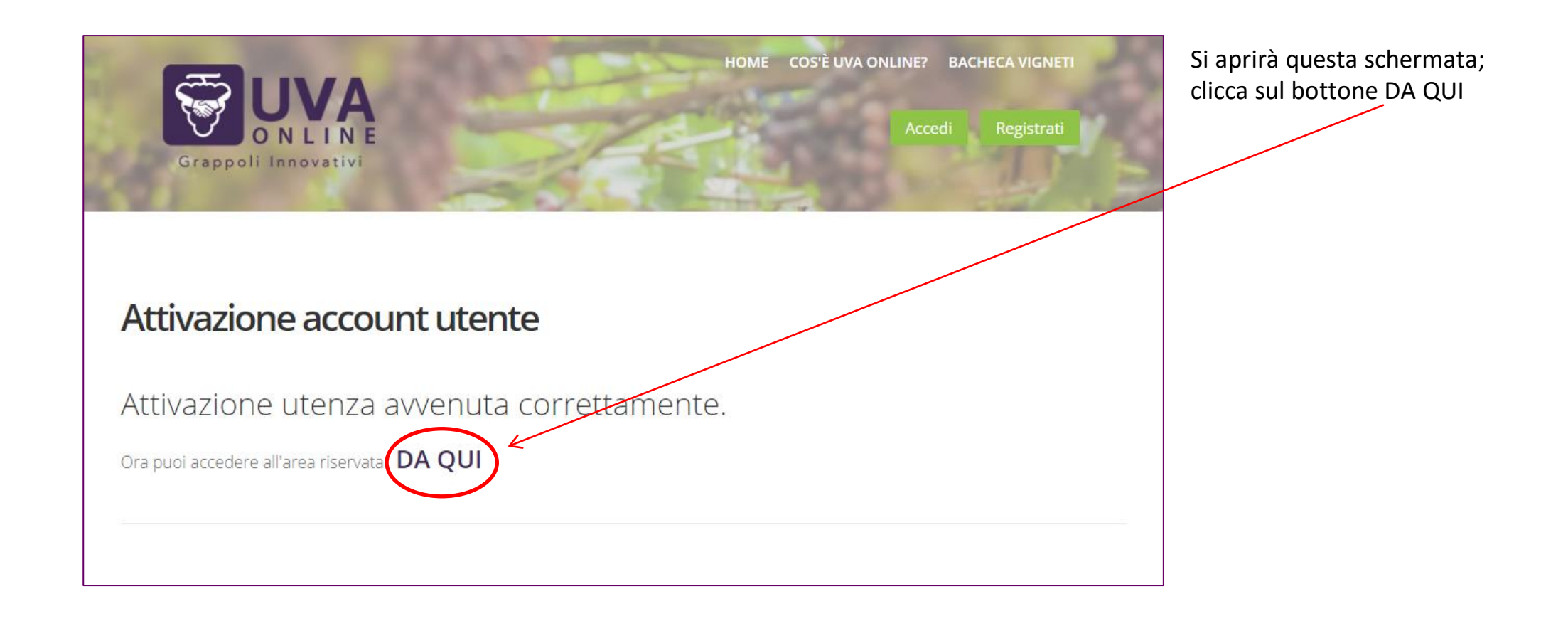

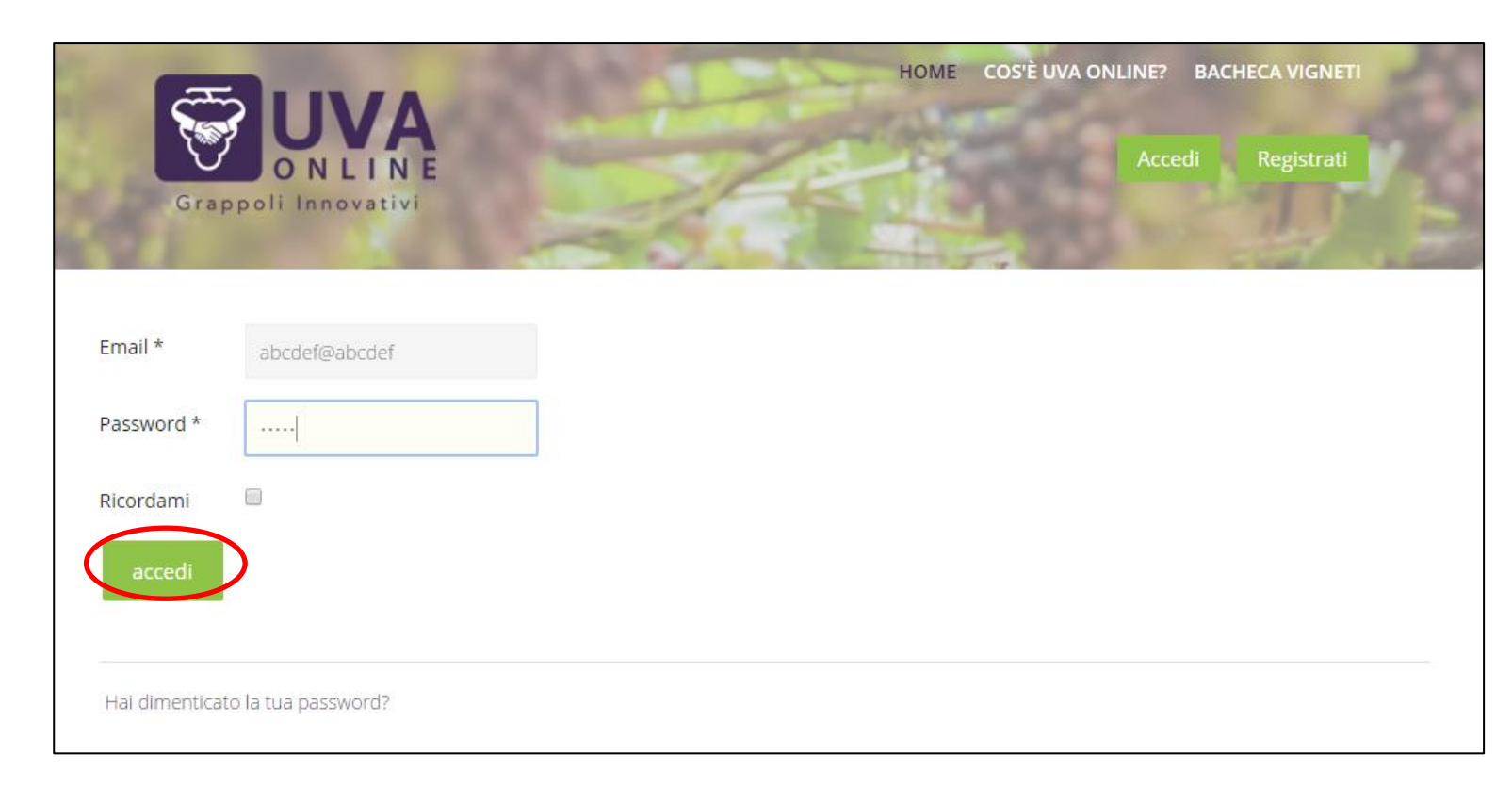

Inserisci i tuoi dati di registrazione (e-mail e password) e clicca su ACCEDI

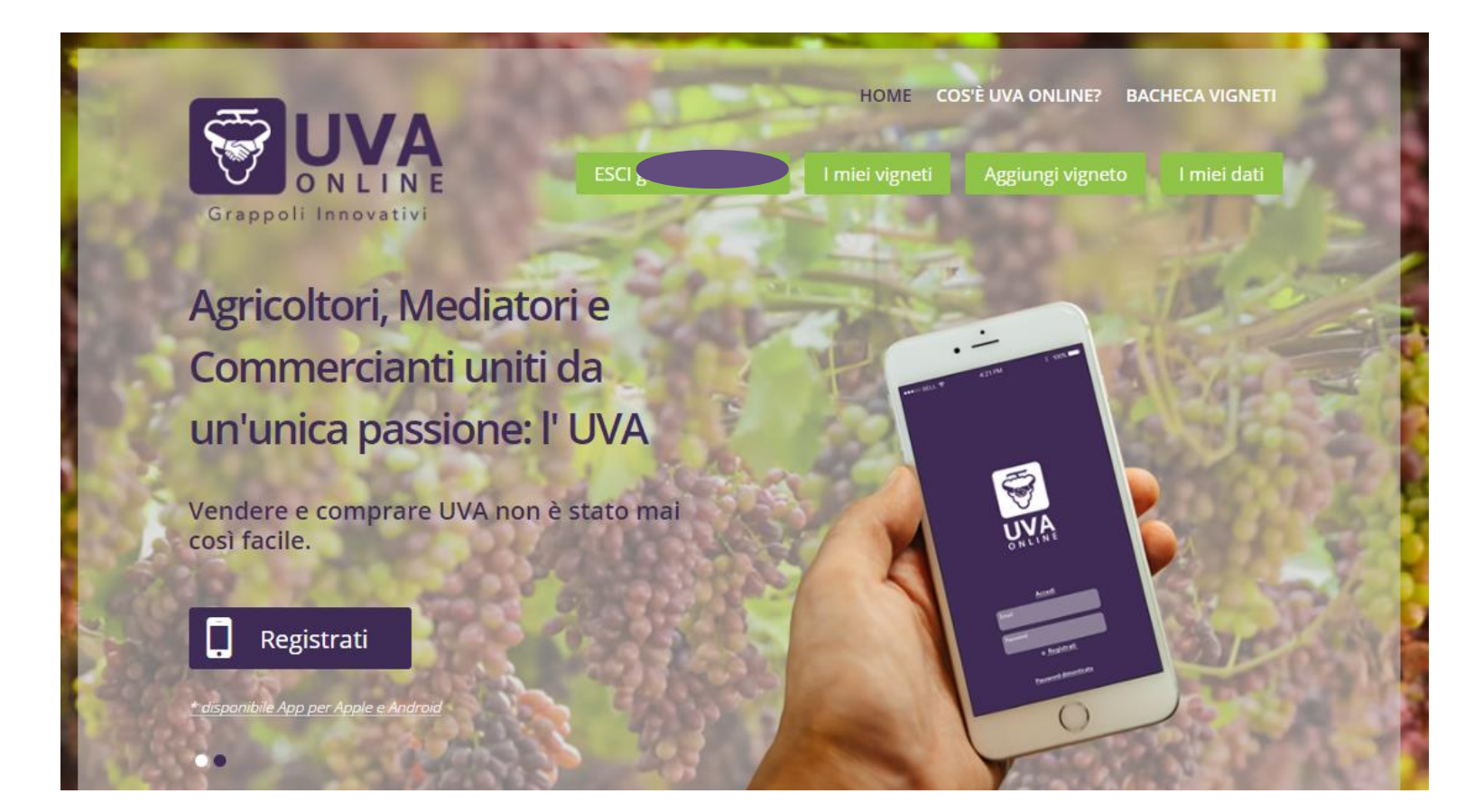

Adesso che sei entrato nel sito, puoi modificare i tuoi dati, aggiungere i tuoi vigneti e visualizzarli